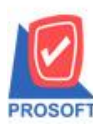

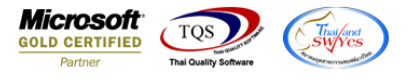

# ระบบ Enterprise Manager

🕑 รายงานรายละเอียดเจ้าหนี้สามารถ Design เพิ่มแสดง Column เลขประจำตัวผู้เสียภาษี,สาขา และ Email ได้

1.เข้าที่ระบบ Enterprise Manager > AP Setup > กำหนดรหัสเจ้าหนึ่

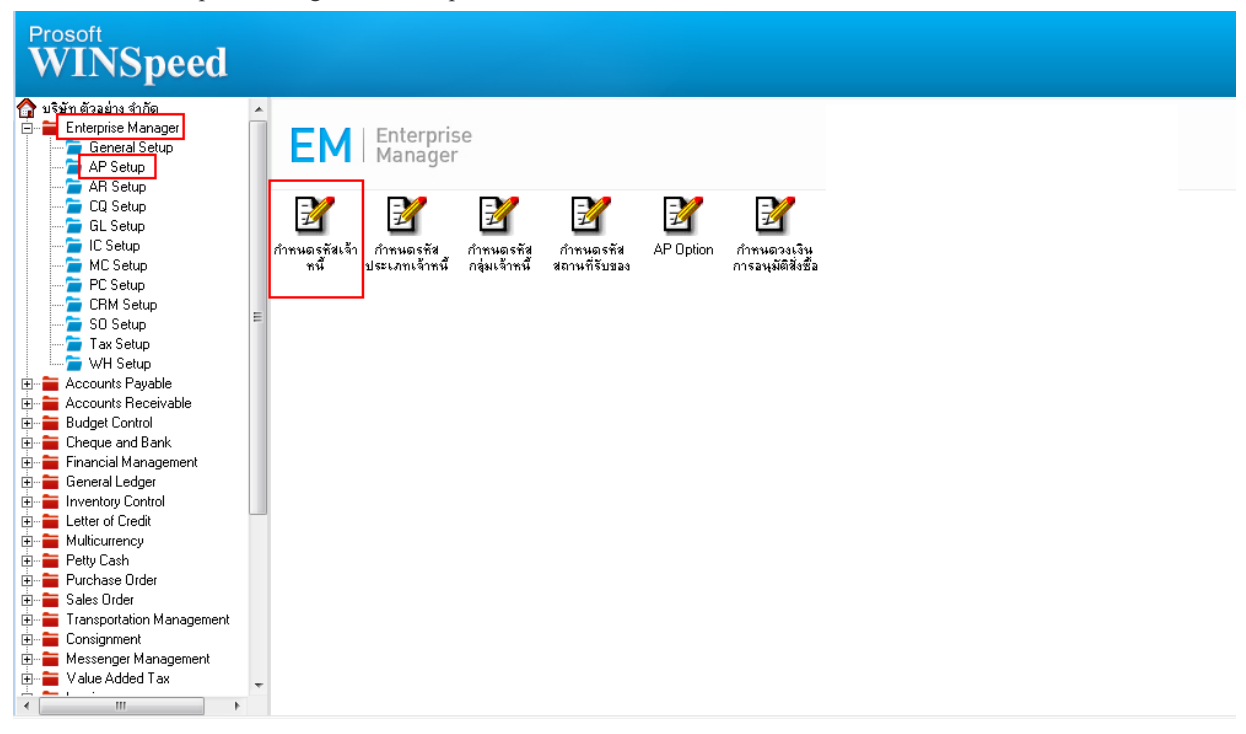

#### 2.เลือก Preview

| 💐 กำหนดรหัสเจ้าหนึ                                                                                                    |                           |  |  |  |  |  |  |  |
|----------------------------------------------------------------------------------------------------|---------------------------|--|--|--|--|--|--|--|
| รหัสผู้ชาย                                                                                                    | ชื่อผู้ชาย                |  |  |  |  |  |  |  |
| รทัสผู้ชาย<br>พื่อมัดาย                                                                                                    | 🔄 📝 ดำนำหน้า 🔽 🔽 On Hold  |  |  |  |  |  |  |  |
| ชื่อผู้ชาย (Eng)<br>Short Name                                                                                                    | Inactive                  |  |  |  |  |  |  |  |
| ที่อยู่ ภพ.20<br>ที่อยู่                                                                                                    |                           |  |  |  |  |  |  |  |
| แชวง/ตำบล<br>จังหวัด                                                                                                    | เขต/สำเภอ<br>รรัสไปรษณีย์ |  |  |  |  |  |  |  |
| ที่อยู่ที่ติดต่อ<br>ที่อยู่                                                                                                    | (ตามที่อยู่ ภพ.20 🚺)      |  |  |  |  |  |  |  |
| แชวง/ตำบล<br>จังหวัด<br>โทรศัพท์<br>E-mail                                                                                                    |                           |  |  |  |  |  |  |  |
| Image: Save the save the s |                           |  |  |  |  |  |  |  |

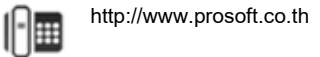

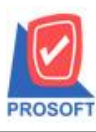

## บริษัท โปรซอฟท์ คอมเทค จำกัด

2571/1ซอฟท์แวร์รีสอร์ท ถนนรามคำแหงแขวงหัวหมากเขตบางกะปิกรุงเทพฯ 10240 โทรศัพท์: 0-2739-5900 (อัตโนมัติ) http://www.prosoft.co.th

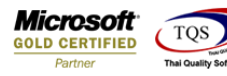

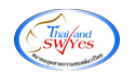

### 3. กำหนด Range Option เรียกรายงาน

| Ē | 3 รายงานรายละเอียดผู้                                                                                              | ุ้ขาย |             |                  |
|---|----------------------------------------------------------------------------------------------------|-------|-------------|------------------|
|   | Date Options<br>จากวันที่เป็นเจ้าหนี้<br>จากรหัสผู้ชาย<br>จากรหัสกลุ่มผู้ชาย<br>จากรหัสประเภทผู้ชาย<br>สถานะผู้ชาย | Range | / /         | Ve               |
| F | Range Import SQL                                                                                                   |       | <b>ў</b> ок | <b>∏</b> t Close |

#### 4.เลือก Design

| - [รายงานรายละเอียดผู้ขาย] |                       |                |                     |                                                                                                   |                                           |              |                |        |               |               |
|----------------------------|-----------------------|----------------|---------------------|---------------------------------------------------------------------------------------------------|-------------------------------------------|--------------|----------------|--------|---------------|---------------|
| Report Tool                | View Window           | Help           |                     |                                                                                                   |                                           |              |                |        |               |               |
| 🔬 🎒 🗞                      | 7 🛿 🔁                 | 4 🔀 🛿          | 📲 🗓 📾 😰             | k>                                                                                                | 1 🗆 🗆 🗖 🗙                                 | Resize: 100% | ▼ Zoom: 100% ▼ | ]      |               |               |
|                            |                       |                |                     |                                                                                                   |                                           |              |                |        |               |               |
|                            |                       |                |                     |                                                                                                   | เริ่มัท ตัวอย่าง อำอัด                    |              |                |        |               |               |
|                            |                       |                |                     | 500                                                                                               | ระสารของเรื่องใหญ่<br>เกมเราของเรื่องใหญ่ |              |                |        |               |               |
|                            |                       |                |                     | 318                                                                                               | งหงายสะเอยที่ผู้งาย                       |              |                |        |               |               |
|                            |                       |                |                     | จากรา                                                                                             | หสมุขาย ก-0001 ถง ก-000                   | 01           |                |        |               | ۷.            |
| พมพวนท: 16 กนย             | 1814 2563 1381: 14:41 |                |                     |                                                                                                   |                                           |              |                |        |               | พนา1/1        |
| รหัสกลุ่มผู้ขาย            | ชื่อกลุ่มผู้ขา        | 9              |                     |                                                                                                   |                                           |              |                |        |               |               |
| รทัสผู้ขาย                 | ชื่อผู้ขาย            |                | ที่อยู่             |                                                                                                   | ชื่อผู้ที่คท่อ                            |              | โทรศัพท์       | แฟ็กซ์ | เครดิต(วัน)   | วงเงินเกรดิต  |
| 001                        | เจ้าหนี้การค้         | 1              |                     |                                                                                                   |                                           |              |                |        |               |               |
| fl-0001                    | บริษัท แกรน อินเ      | ทอร์สเกล จำกัด | อาการ อังเกตุ ท้องเ | อาคาร อังเกตุ ท้องเลขที่ ธ22 ขั้นที่ ธ เลขที่ 259/83 หมู่ที่ คุณ ธนายุ 0-2391-3030 0-2382-1687 30 |                                           |              |                |        | 30            | 99,999,999.00 |
|                            |                       |                | ร ขอย พิบูลเวคน้    | ร ขอย พิบูลเวคน์ ถนน สุขุมวิทาน                                                                   |                                           |              |                |        |               |               |
|                            |                       |                | แขวงพระ โขนงเหน     | ไอ เขตวัฒนา กทม. 10110                                                                            |                                           |              |                |        |               |               |
| รวม 1 ราช รวมเงิน          |                       |                |                     |                                                                                                   |                                           |              |                |        | 99,999,999.00 |               |
| รวมทั้งสิ้น 1 รายการ       |                       |                |                     | รวมเงินทั้งสิ้น                                                                                   |                                           |              |                |        | 99,999,999.00 |               |

#### 5.Click ขวา Add... > Column

| 🔲 🛦 N 😾 🚟 💽 🧐 🔗 🖂                        | ++  ++ +0 00 00 00 10 00 00+                                    | Besize: 100% -    | Zoom: 100% -         |             |               |  |  |  |  |  |
|------------------------------------------|-----------------------------------------------------------------|-------------------|----------------------|-------------|---------------|--|--|--|--|--|
|                                          |                                                                 | 1103120. 100%     |                      |             |               |  |  |  |  |  |
| <u>1</u>                                 | .7                                                              | 14 15 18 17       | 18 19 20 21 21       | 2 23 24     | 25 28 27      |  |  |  |  |  |
|                                          |                                                                 |                   |                      |             |               |  |  |  |  |  |
| บริษัท ตัวอย่าง จำกัด                    |                                                                 |                   |                      |             |               |  |  |  |  |  |
|                                          | รายงานราย                                                       | เละเอียดผ้งาย     |                      |             |               |  |  |  |  |  |
|                                          | จากรทัสต้ขาย                                                    | ก-0001 ถึง ก-0001 |                      |             |               |  |  |  |  |  |
| พิมพ์วันที่: 16 กันยายน 2563 เวลา: 14:41 |                                                                 |                   |                      |             | หน้า เ / เ    |  |  |  |  |  |
| รหัสกล่มผ้งาย ชื่อกล่มผ้งาย              |                                                                 |                   |                      |             |               |  |  |  |  |  |
| รทัสผู้ขาย ชื่อผู้ขาย                    | ที่อยู่                                                         | 4 v               | ุ โทรศัทท์ แป็กข้    | เครคิต(วัน) | วงเงินเครดิต  |  |  |  |  |  |
| oot เจ้าหนี้การล้า                       |                                                                 | Insert row        |                      |             |               |  |  |  |  |  |
| ก-ooo1 บริษัท แกรน อินเตอร์สเกล จำก้     | ้ด อาการ อังเกตุ ท้องเลขที่ ธ22 ขั้นที่ ธ เลขที่ 259/ธ3 หมู่ที่ | Add               | Add Table            | 30          | 99,999,999.00 |  |  |  |  |  |
|                                          | ร ขอย ทีบูลเวคน้ ถนน สู่ขุมวิท71                                | Edit              | Text                 |             |               |  |  |  |  |  |
|                                          | แขวงพระโขนงเทนือ เขตวัฒนา กทม. 10110                            | Delete            | Line                 |             |               |  |  |  |  |  |
| รวม 1 ราย                                |                                                                 | Design Report     | Compute              |             | 99,999,999.00 |  |  |  |  |  |
| รวมทั้งสิ้น 1 รายการ                     |                                                                 |                   | Column               |             | 99,999,999.00 |  |  |  |  |  |
|                                          |                                                                 | Align Object      | Picture < Signature> |             |               |  |  |  |  |  |
|                                          |                                                                 |                   |                      |             |               |  |  |  |  |  |
|                                          |                                                                 |                   |                      |             |               |  |  |  |  |  |
|                                          |                                                                 |                   |                      |             |               |  |  |  |  |  |
|                                          |                                                                 |                   |                      |             |               |  |  |  |  |  |

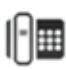

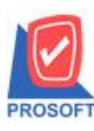

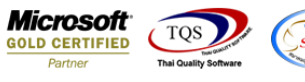

6.เลือก สาขา : BrchName /เลขประจำตัวผู้เสียภาษี : taxid /Email : ContEmail

ทำการจัครูปแบบตัวอักษร ขนาดตัวอักษร ตามต้องการ ปรับตำแหน่งให้ตามต้องการ > Click OK

| 📑 Sele      | ct Column       |               | ×                                  |
|-------------|-----------------|---------------|------------------------------------|
| เลือก C     | olumn 🔀 b       | ranchcode : ! | <b>_</b>                           |
| Band        | detail          | •             | ชื่อ mycolumn_1                    |
| จัดวาง      | Center          | •             | Tag                                |
| ขอบ         | None            | •             | ฐปแบบ [general]                    |
| Style       | Edit            | -             | ลักษร AngsanaUPC (TrueType) 💌 12   |
| กว้าง       | 100 ×           | 10            | 🗖 Bold 🥅 //a/ic 🦷 <u>Underline</u> |
| <b>3</b> 3  | 100 Y           | 10            | สีText สีพื้น                      |
|             |                 |               | Aug d'ht Zwangle                   |
|             |                 |               |                                    |
| <b>ў</b> ок | <b>∏</b> +Close |               | 🥅 พื้นหลังโปร่งใส (Transparent)    |

7.Click > Exit Design Mode เพื่อออกจากโหมด Design

| a - [٩   | ายงาเ                             | นรายละเอี        | ัยดผู้เ   | ยาย]                   |                  |                                                                   |             |               |           |              |                   |             |             |               |  |
|----------|-----------------------------------|------------------|-----------|------------------------|------------------|-------------------------------------------------------------------|-------------|---------------|-----------|--------------|-------------------|-------------|-------------|---------------|--|
| 💷 Ta     | ble                               | Exit             |           |                        |                  |                                                                   |             |               |           |              |                   |             |             |               |  |
| 3-       | - 🎟 🗛 丶 ½ 簿 🖳 🔞 🖉 🐷 喆 辟 湖 莊 🖽 🖽 🗰 |                  |           |                        |                  |                                                                   |             |               | Resize:   | 100% 💌 Zo    | om: 100% 💌        |             |             |               |  |
| لسل      |                                   |                  |           |                        |                  |                                                                   |             |               |           |              |                   |             | 27          |               |  |
|          |                                   |                  |           |                        |                  |                                                                   |             |               |           |              |                   |             |             |               |  |
|          | บริษัท ตัวอย่าง จำกัด             |                  |           |                        |                  |                                                                   |             |               |           |              |                   |             |             |               |  |
| 2        | รายงานรายละเอี้ยดผู้งาย           |                  |           |                        |                  |                                                                   |             |               |           |              |                   |             |             |               |  |
|          |                                   |                  |           |                        |                  | ĩ                                                                 | ากรหัสผู้ขา | าย ก-0001 ถึง | 1 fl-0001 |              |                   |             |             |               |  |
| 3        | พิมพ์ว                            | มันที่: 16 กันยา | 1814 2.50 | 53 <b>108</b> 1: 14:5: | 1                |                                                                   |             |               |           |              |                   |             |             | หน้า 1/1      |  |
| 4        | รหัสก                             | เลุ่มผู้ขาย      |           | ชื่อกสุ่มผู้จ          | มาย              |                                                                   |             | _             |           |              |                   |             |             |               |  |
|          | 51                                | <b>กัสผู้ขาย</b> | ชื่อ      | งผู้ขาย                |                  | ที่อยู่                                                           |             |               |           |              | โทรศัพท์          | แฟ็กซ์      | เครดิต(วัน) | วงเงินเครดิต  |  |
| 5        | 001                               |                  |           | เจ้าหนี่การ            | งล้า             |                                                                   |             |               |           |              |                   |             |             |               |  |
|          | ก-                                | -0001            | ນີ        | ริษัท แกรน อิ          | นเตอร์สเกล จำกัด | อาคาร อังเกตุ ท้องเลขที่ 822 ขั้นที่ 8 เลขที่                     | 259/83 Ny   | 15046238      | 98912 ສ   | 191 email@en | nail.com 191-3030 | 0-2382-1687 | 30          | 99,999,999.00 |  |
| 0        |                                   |                  |           |                        |                  | รชอยพบูลเวคน์ ถนนสุขุมวิท71<br>แขวงพระโขนงเหนือ เขตวัฒนา กทม. 101 | 10          |               |           |              |                   |             |             |               |  |
| 7        |                                   |                  | รวม       | 1                      | ราย              |                                                                   |             |               | 50        | ามเงิน       |                   | P.00        |             | 99,999,999.00 |  |
| 8        |                                   | รวมทั่           | ังสิ้น    | 1                      | รายการ           |                                                                   |             |               | รวมเงิน   | เท้งสิ้น     |                   | .00         |             | 99,999,999.00 |  |
|          |                                   |                  |           |                        |                  |                                                                   |             |               |           |              |                   |             |             |               |  |
| <u>•</u> |                                   |                  |           |                        |                  |                                                                   |             |               |           |              |                   |             |             |               |  |
| 10       |                                   |                  |           |                        |                  |                                                                   |             |               |           |              |                   |             |             |               |  |
|          |                                   |                  |           |                        |                  |                                                                   |             |               |           |              |                   |             |             |               |  |
| 11       |                                   |                  |           |                        |                  |                                                                   |             |               |           |              |                   |             |             |               |  |
|          | ·                                 |                  |           |                        |                  |                                                                   |             |               |           |              |                   |             |             |               |  |

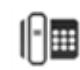

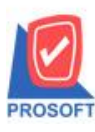

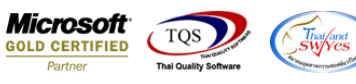

8.เลือก Tool > Save Report...

| [รายงานร<br>] Report To               | ายละเอียดผู้ขาย]<br>oo] View Window Help<br>Sort<br>Filter | 開 🗓 📾 🖄 崎 � � 🕸 号 🔲 🗖 🗶 Resize: 100% 🗸 Zoom 100% 🔽                                                                                                    |                               |
|---------------------------------------|------------------------------------------------------------|----------------------------------------------------------------------------------------------------|-------------------------------|
| ทีมกร้านที่                           | Save As<br>Save As Report<br>Save Report<br>Manage Report  | บริษัท ตัวอย่าง จำกัด<br>รายงานรายละเอียดผู้งาย<br>จากรทัสสู้ขาย ก-0001 ถึง ก-0001                                                                          | หน้า1/1                       |
| รหัสกลุ่มเ<br>รหัสสู้<br>001<br>ก-000 | Save As Excel Excel Export ! Import !                      | ที่อยู่ โทรศัพท์ แป็ดข์ เครดิต(วัน)<br>อาคาร อังเกตุ ท้องเลขที่ 522 ขั้นที่ 5 เลขที่ 259/53 หมู่ 1504623898912 สาขา email@email.com 191-3030 0-2382-1687 30 | วงเงินเครคิต<br>99,999,999.00 |
|                                       | Font<br>Design<br>Select Column                            | ร ขอย ที่บูลเวลน์ อนม สุขุมวิทรา<br>แขวงพระโชนงเหนือ เขตวัฒนา กทม. totto<br>รวมเงิน<br>                                                                     | 99,999,999.00                 |
|                                       | Calculator                                                 |                                                                                                    | 99,999,999.00                 |

9.เลือก Library ที่ต้องการบันทึกรายงาน > Click เลือก ถามเมื่อให้ดึงรายงานต้นฉบับ ในกรณีที่จะบันทึกสร้างรายงานใหม่ > Click Icons รูปแผ่นดิสก์ เพื่อทำการบันทึกรายงานใหม่ Click > OK

| Save Report           | ×                                                 |
|-----------------------|---------------------------------------------------|
| Path เก็บรายงาน       | 🔽 ถามเมื่อให้ดังรายงานต้นฉบับ 📕                   |
| D:V                   |                                                   |
| report.pbl            | dr_emvendor_vendorgroup                           |
| report_new.pbi        |                                                   |
|                       |                                                   |
|                       |                                                   |
|                       |                                                   |
|                       |                                                   |
|                       |                                                   |
|                       |                                                   |
| - สร้างที่เร็กใหม่    | - 1010000000000000000000000000000000000           |
| Path ใหม่             | มหากรายงาน<br>ซึ่งที่เก็ม dr.emvendor vendorgroup |
| ซึ่งที่เก็บ report ph | าหายเทต [1][SP-ACC-PC][16/09/2020]                |
|                       |                                                   |
| 🖒 Report 🥰 SQL        |                                                   |
| OK ↓Close             |                                                   |

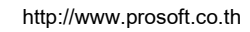

10